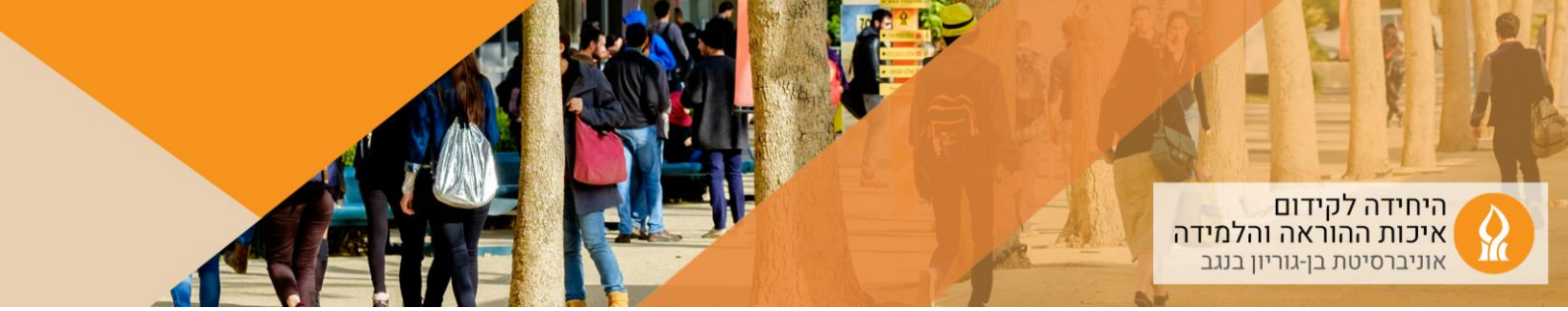

## מדריך כיתות היברידיות

-103 בניינים: 27,26, 28, 32, 38, 35, 98: אולם 1, 14: אולם

יש להקפיד להגיע לכיתה כשידועים לכםן: שם המשתמש והסיסמא האוניברסיטאיים, סיסמאות לזום, וסיסמאות לכלים דיגיטליים בהם נעשה שימוש במהלך השיעור. מומלץ להעלות לאתר הקורס במודל את המצגת ואת חומרי ההוראה, ולנהל את השיעור בכיתה בעזרת המחשב המקומי.

.1 המערכת כוללת : מחשב מקומי, פאנל ומצלמה.

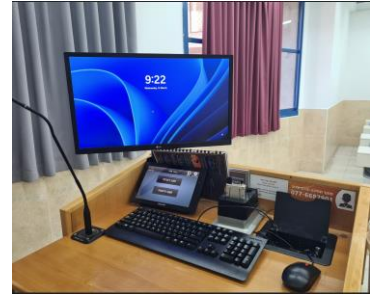

בחירת מצב הוראה: מצב הרצאה (בשיעורים בהם נעשה שימוש בלוח) או מצב הקרנה
(בשיעורים בהם נעשה שימוש במצגת):

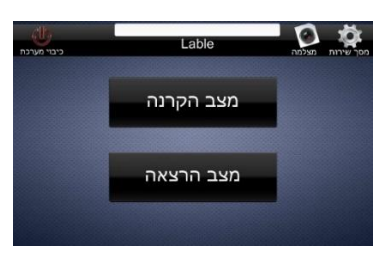

- 3. להתחבר למחשב המקומי באמצעות שם משתמש וסיסמא אוניברסיטאיים <u>לא לשכוח</u> להתנתק בסוף השיעור
  - 4. להיכנס לאתר הקורס במודל, ולהקליק על "כניסה לשיעורים מקוונים":

| The second second |                         |                |                 | Tac su                                                                 |
|-------------------|-------------------------|----------------|-----------------|------------------------------------------------------------------------|
|                   |                         |                |                 | <b>הקורטים שלי</b> > הפקולמה למדעי ההנדסה.                             |
|                   |                         |                | 1.00 (700, 210) | to provide a data taken and the                                        |
|                   | דוחות אפשרויות נוסמות י | משתתפים ציונים | קורס הגדרות     |                                                                        |
| הוואה מצומצות     |                         |                |                 | מבוא 💎                                                                 |
|                   |                         |                |                 | fan nitteau                                                            |
|                   |                         |                |                 | ددمه (by-un-a style: و                                                 |
|                   |                         |                |                 | שבריך שקשר לאפעלת הכימה החיברידית.<br>שרריך שלא להצעלת הכימה מהיברידית |
|                   |                         |                |                 |                                                                        |
|                   |                         |                |                 | מדריך ליפירת סגיפאת היו טעמיית                                         |
|                   |                         |                |                 | סיבוס מינהל תלמידים תשפ"ה 🌐                                            |

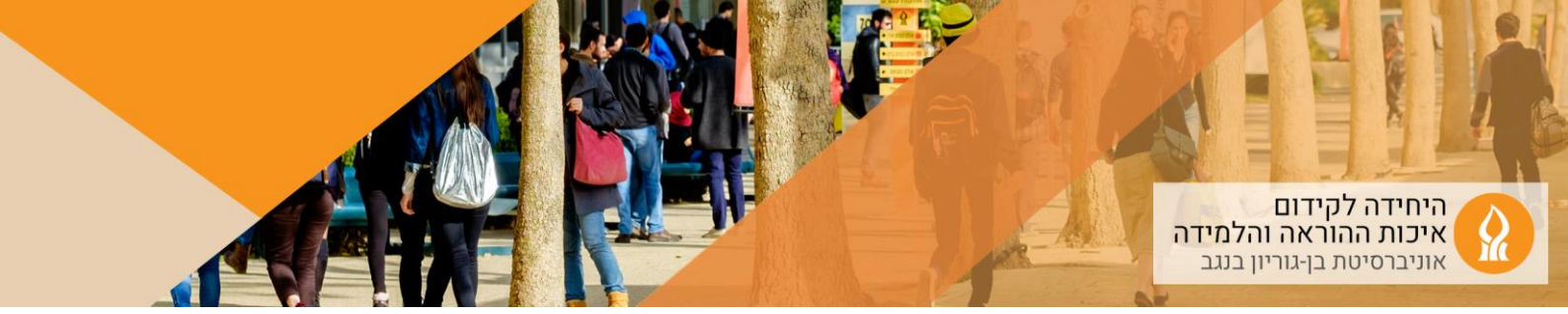

5. להתחיל את שיעור הזום:

|                    |              |     |                   |                  |      | מפגשי זום |
|--------------------|--------------|-----|-------------------|------------------|------|-----------|
| UPCOMING MEEETINGS | CLOUD RECORE | NGS |                   |                  |      |           |
|                    | Actions      | משך | Mode (registered) | זמן התחלה        | Host | DW        |
| 6 0                | Join Start   | 120 | מקוון             | 10:00 12-03-2025 | רפאל |           |
| 0                  | Join         | 180 | היברידי           | 09:00 17-03-2025 | רפאל |           |

אם לא מופיע קישור למפגש זום, ניתן לייצר באופן מידי קישור מתוך אתר המודל ברכיב
"פגישות זום נוספות" – ההקלטה תעלה אוטומטית לאתר הקורס:

| פגישות זום נוספות<br>פוסתר מסטורנטיס |
|--------------------------------------|
| <b>מדריך ליצירת פגישות</b> חד פעמיות |

7. במצב הקרנה, ניתן לשתף את המצגת מהמחשב המקומי. מומלץ להעלות מראש את המצגת ואת שאר חומרי ההוראה לאתר הקורס במודל, או להגיע עם DISK ON KEY שבו נמצא החומר – בכל פודיום יש כבל לחיבור.

אם רוצים להציג מצגת מהמחשב האישי או לכתוב על טאבלט / iPad, יש להתחבר למפגש הזום גם מהמחשב האישי / טאבלט / iPad, ולשתף מסך. על מנת שהתצוגה תופיע על מסך ההקרנה בכיתה, יש לשנות את הגדרות המחשב המקומי מ Extend ל Duplicate (במחשב המקומי: לחיצה על מקש ה-windows ועל מקש ה-P בו זמנית). אפשרות אחרת היא "לגרור" את תצוגת מסך המחשב בכיתה למסך ההקרנה.

8. בפאנל נבחר את מצב העבודה של המצלמה: עקיבה רציפה, עקיבה אזורים, ללא עקיבה:

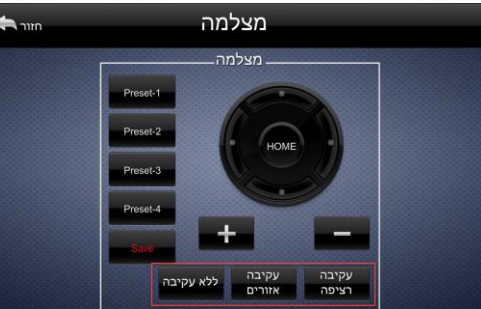

9. להפעיל ולהשתיק את המיקרופונים (פודיום / אלחוטי) בהתאם לצורך:

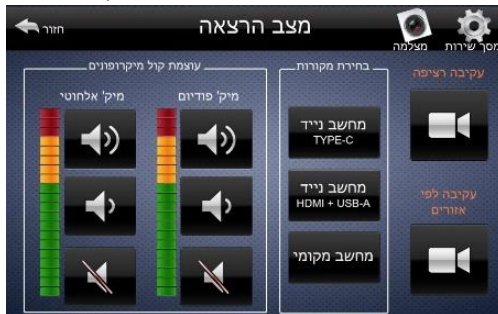

- 10. אפשר להתחיל ללמד
- 11. בסוף השיעור **להקפיד להתנתק (log out)** מהמחשב המקומי.

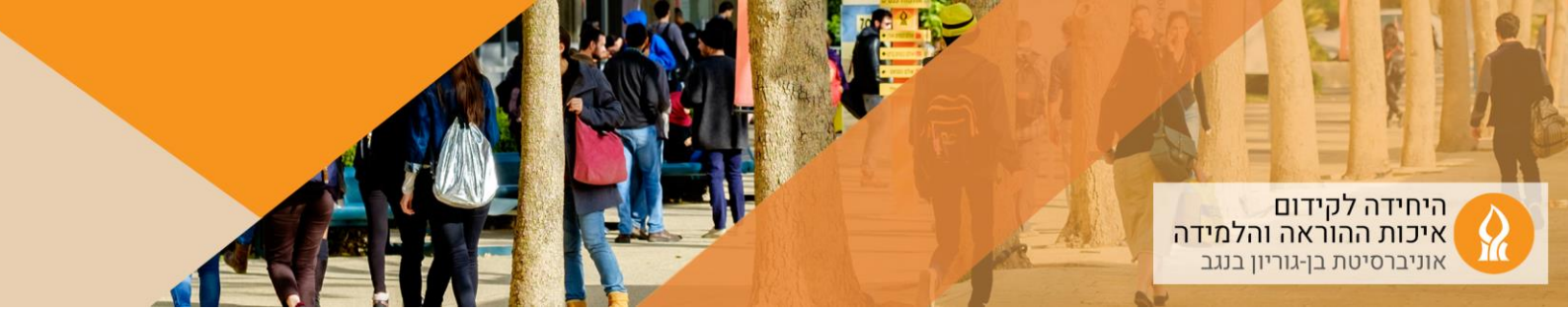

## עבודה עם מחשב נייד

ההמלצה היא לעבוד עם המחשב המקומי בכיתה, אליו מחוברים כל רכיבי האודיו והוידאו בכיתה, ובמידת הצורך לשתף מסך מהמחשב הנייד / טאבלט / iPad.

אם בכל זאת רוצים להתחבר עם המחשב הנייד למערכת, יש לפעול בהתאם להנחיות הבאות:

1. לחבר את המחשב הנייד למערכת באמצעות כבלי HDMI+USB-A או באמצעות כבל

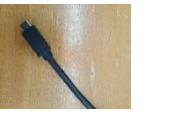

2. לבחור בפאנל את המקור להצגה:

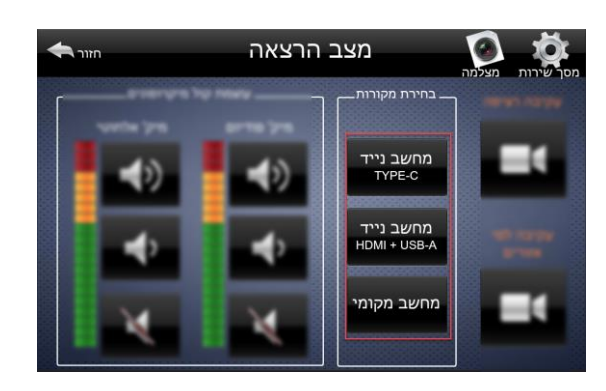

- 3. להתחבר לזום מתוך אתר הקורס במודל בהתאם להנחיות מעלה.
  - 4. לבחור בהגדרות המצלמה בזום את מצלמת הכיתה:

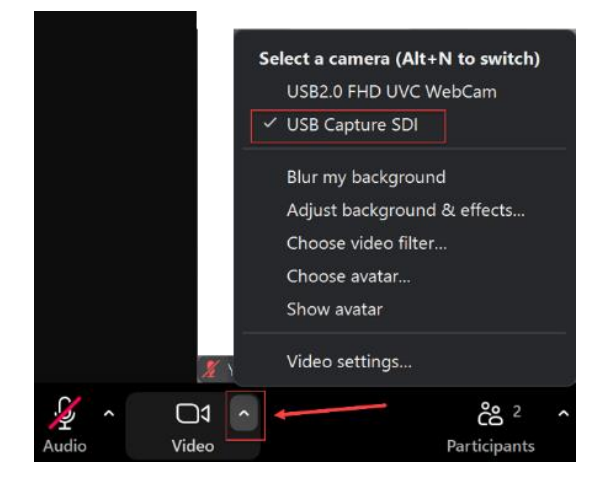

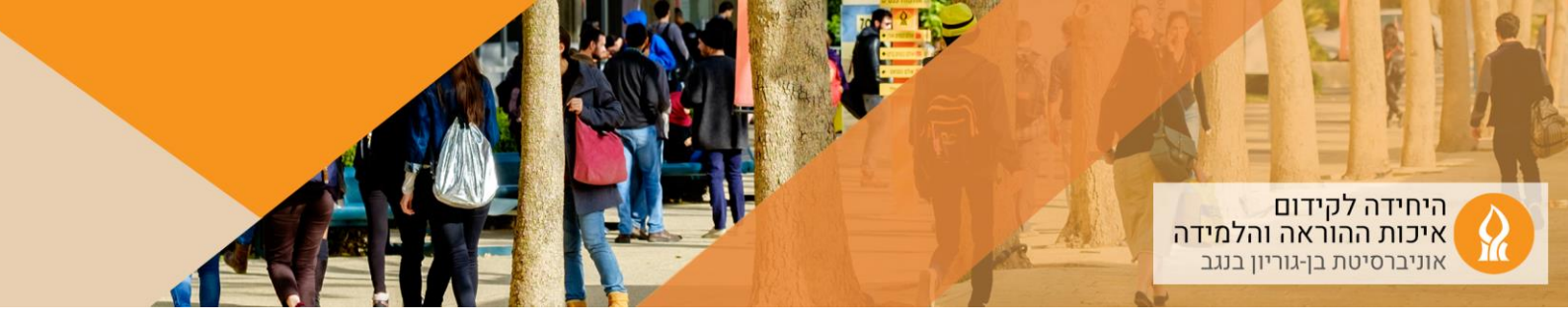

5. לבחור בהגדרות האודיו של הזום את TesiraFORTE:

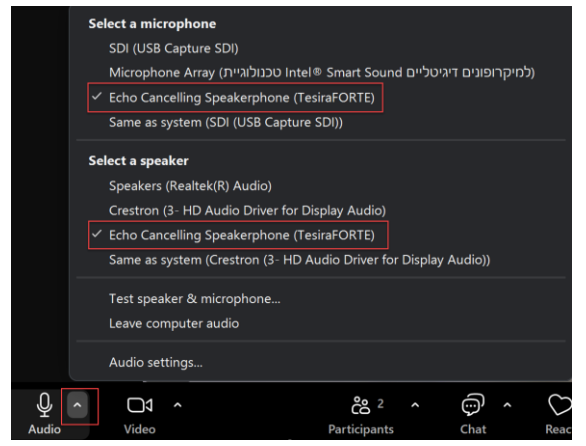

בכיתות קטנות יש לבחור בהגדרות הזום: וידאו - USB Capture SDI. אודיו - Devio